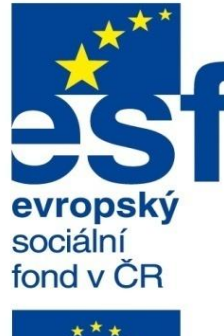

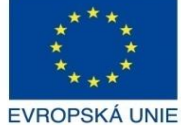

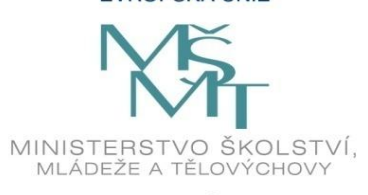

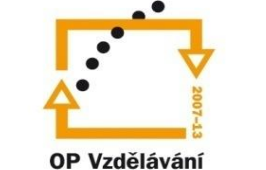

pro konkurenceschopnost

INVESTICE DO ROZVOJE VZDĚLÁVÁNÍ Střední průmyslová škola a Vyšší odborná škola technická Brno, Sokolská 1

| Šablona: | Inovace a zkvalitnění výuky prostřednictvím ICT                                 |  |  |
|----------|---------------------------------------------------------------------------------|--|--|
| Název:   | Uživatelská nastavení parametrických modelářů, využití<br>doplňkových modulů    |  |  |
| Téma:    | Uživatelské vlastnosti ve výkresech                                             |  |  |
| Autor:   | Ing. Radek Šebek                                                                |  |  |
| Číslo:   | VY_32_INOVACE_18 – 18                                                           |  |  |
| Anotace: | Uživatelské vlastnosti ve výkresech, zadání a využití uživatelských vlastností. |  |  |

Uživatelské vlastnosti ve výkresech, zadání a využití uživatelských vlastnosti DUM je určen pro žáky 4. ročníku oboru strojírenství. Vytvořeno: prosinec 2013.

#### Uživatelské vlastnosti ve výkresech

Uživatelské vlastnosti zadáváme zpravidla v dokumentech dílů a sestav. Převážně jako vlastnosti závislé na konfiguraci. Odtud se pak přenáší do výkresů. Tam vystupují hlavně jako informace v popisovém poli, kusovníku, různých tabulkách a značeních. Nyní si ukážeme jak takovéto vlastnosti zadáme a následně využijeme při tvorbě výkresové dokumentace.

## Zadání uživatelských vlastností

### Provádíme v prostředí dílu a sestavy pomocí nabídky roletového menu

"Soubor – Vlastnosti..."

|                                                                                                    |                                       |                             | Souhrnné informace             |                  |         |  |  |  |
|----------------------------------------------------------------------------------------------------|---------------------------------------|-----------------------------|--------------------------------|------------------|---------|--|--|--|
| Souhm                                                                                                  | né informace Uživatelské vlas         | tnosti Závislý na konfigura | ci                             |                  |         |  |  |  |
|                                                                                                    | Použít v:                             |                             | -<br>Množství v                | kusovníku:       |         |  |  |  |
| Ods                                                                                                    | stranit Default                       | *                           | - Žádná -                      | ↓ Upravit seznam |         |  |  |  |
|                                                                                                    | Název vlastnosti                      | Тур                         | Hodnota / textový výraz        | Výsledná hodnota |         |  |  |  |
| 1                                                                                                    | ROZMER                                | Text 🗸                      | KR 150-40                      | KR 150-40        |         |  |  |  |
| 2                                                                                                    | NORMA                                 | Text 🗸                      | ČSN 425510.11                  | ČSN 425510.11    |         |  |  |  |
| 3                                                                                                    | CISLO_VYKRESU                         | Text 🗸                      | SW-18-18                       | SW-18-18         |         |  |  |  |
| 4                                                                                                    | MATERIAL                              | Text 🗸                      | 11 500                         | 11 500           |         |  |  |  |
| 5                                                                                                    | TRIDA_ODPADU                          | Text 🗸                      | 001                            | 001              |         |  |  |  |
| 6                                                                                                    | HMOTNOST                              | Text 🗸                      | "SW-Mass@@Default@VÍKO.SLDPRT" | 1.77             |         |  |  |  |
| 7                                                                                                    | DATUM                                 | Text 🗸                      | 12/2013                        | 12/2013          |         |  |  |  |
| 8                                                                                                    | NAVRHL                                | Text 🗸                      | NOVÁK                          | NOVÁK            |         |  |  |  |
| 9                                                                                                    | PRESNOST                              | Text 🗸                      | ISO 2768 m K                   | ISO 2768 m K     |         |  |  |  |
| 10                                                                                                    | TOLEROVANI                            | Text 🗸                      | ISO 8015                       | ISO 8015         |         |  |  |  |
| 11                                                                                                    | CISLO_SESTAVY                         | Text 🗸                      | SW-18-00                       | SW-18-00         |         |  |  |  |
| 12                                                                                                    | CISLO_KUSOVNIKU                       | Text 🗸                      | K-SW-18-00                     | K-SW-18-00       |         |  |  |  |
| 13                                                                                                    | <zadat novou="" vlastnost=""></zadat> | V                           |                                |                  |         |  |  |  |
| K jednotlivým vlastnostem (v tomto případě) dílu přiřadíme hodnoty a posléze vytvoříme výrobní výkres. |                                       |                             |                                |                  |         |  |  |  |
|                                                                                                    |                                       |                             |                                | OK Stomo         | Nápověd |  |  |  |

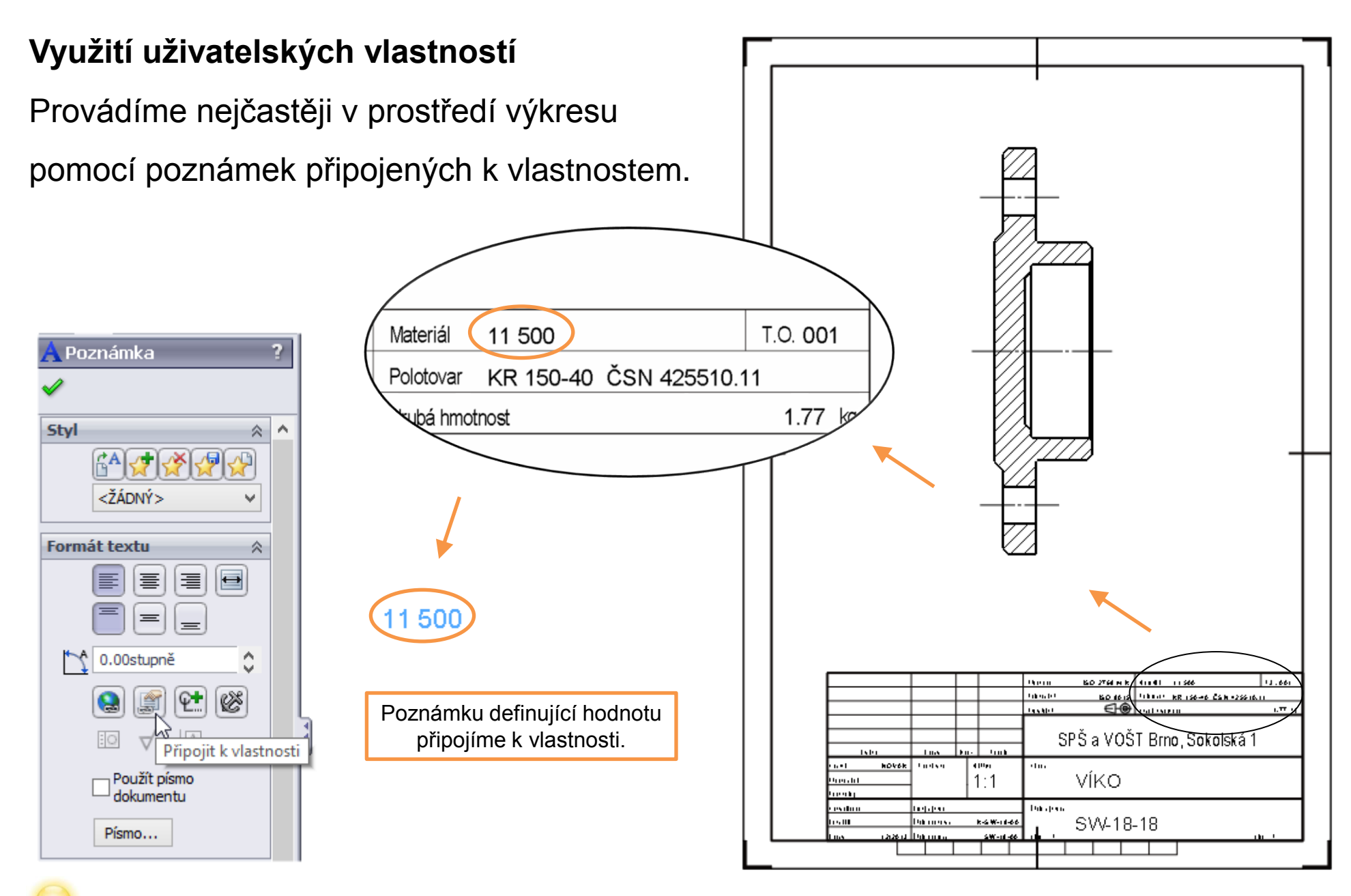

Popisové pole upravujeme při aktivní editací formátu listu. Nedochází pak k nechtěným přesunům poznámek.

V tomto případě hodnotu definuje uživatelská vlastnost dílu nazvaná "MATERIAL".

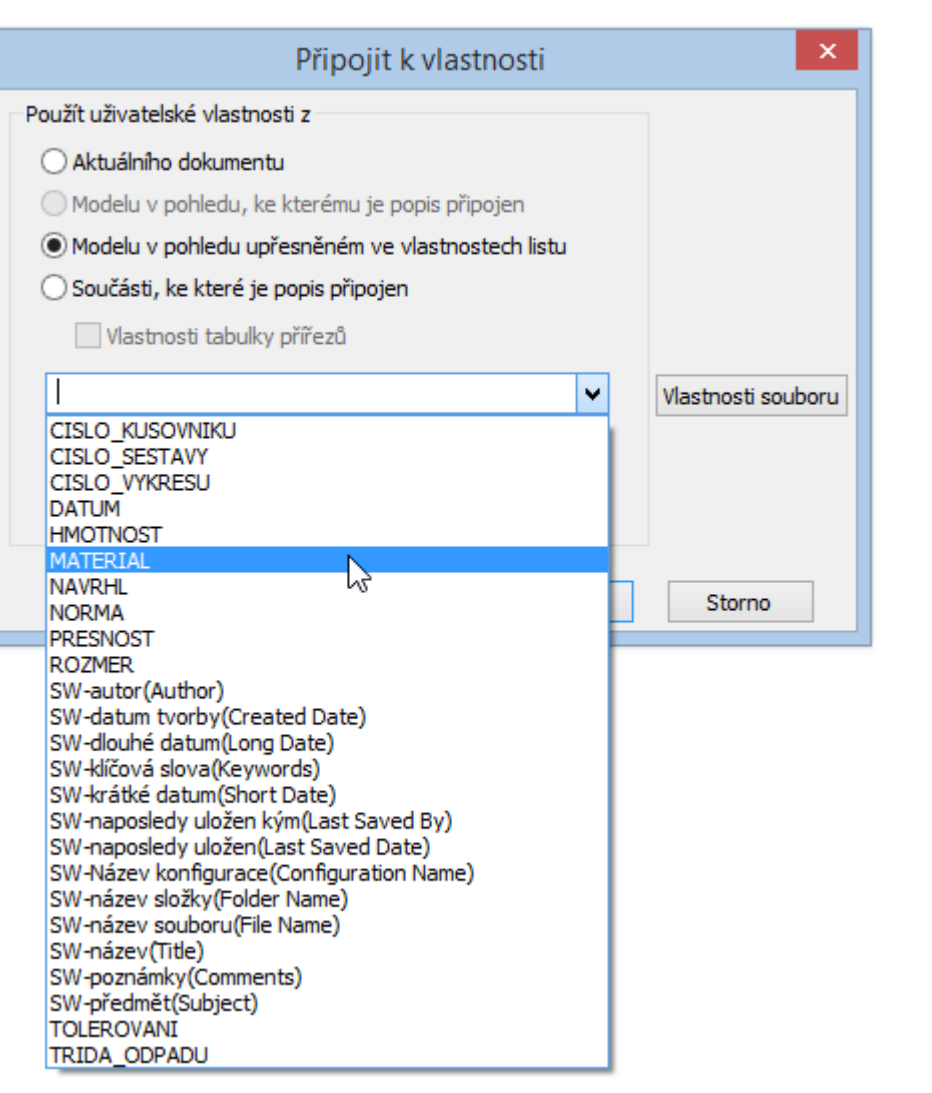

Chceme-li zadat např. měřítko výkresu, využijeme vlastnost aktuálního dokumentu, tedy zpracovávaného výkresu.

| Připojit k vlastnosti                                                                                                    | ×                  |
|----------------------------------------------------------------------------------------------------|--------------------|
| Použít uživatelské vlastnosti z                                                                                                    |                    |
| Aktuálního dokumentu                                                                                                    |                    |
| Modelu v pohledu, ke kterému je popis připojen                                                                                                    |                    |
| O Modelu v pohledu upřesněném ve vlastnostech listu                                                                                                    |                    |
| 🔾 Součásti, ke které je popis připojen                                                                                                    |                    |
| Vlastnosti tabulky přířezů                                                                                                    |                    |
|                                                                                                    | Vlastnosti souboru |
| SW-autor (Author)<br>SW-datum tvorby (Created Date)<br>SW-dlouhé datum (Long Date)<br>SW-klíčová slova (Keywords)<br>SW-krátké datum (Short Date)<br>SW-listů celkem (Total Sheets)<br>SW-listů celkem (Total Sheets)<br>SW-měřítko listu (Sheet Scale)<br>SW-měřítko pohledu (View Scale)<br>SW-naposledy uložen kým (Last Saved By)<br>SW-naposledy uložen (Last Saved Date)<br>SW-název listu (Sheet Name)<br>SW-název pohledu (View Name)<br>SW-název složky (Folder Name) | Storno             |
| SW-název sobky( odel Name)<br>SW-název (Title)<br>SW-poznámky(Comments)<br>SW-předmět(Subject)<br>SW-rozměr šablony(Template Size)<br>SW-velikost formátu listu(Sheet Format Size)                                                                                                    |                    |

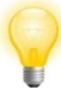

Uživatelské vlastnosti dílu/sestavy můžeme vybírat pouze v případě, že je ve výkrese umístěn alespoň jeden pohled vhodného dílu/sestavy.

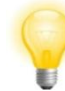

Poznámky s vlastnostmi i bez vlastností můžeme spojovat do řetězců.

## Uživatelské vlastnosti ve výkresech – příklad k procvičení

Vytvořte díl s následujícími uživatelskými vlastnostmi v kategorii "Závislý na konfiguraci":

- číslo výkresu
- materiál
- polotovar
- hmotnost
- autor
- datum

Jednotlivým položkám vyplňte hodnoty. Poté vytvořte formát listu o velikosti A4 a tyto vlastnosti zakomponujte do zjednodušeného popisového pole. V něm také uveďte hodnotu měřítka výkresu a názvu souboru dílu. Formát listu poté uložte pod názvem "Formát listu – A4" a použijte pro tvorbu výrobního výkresu.

# Použité zdroje

Pro tvorbu digitálního učebního materiálu byl použit následující software:

Microsoft Office PowerPoint 2007 SP3 MSO, Microsoft Corporation. SolidWorks 2013 SP4.0, studijní edice pro školní rok 2013-2014, Dassault Systemes. Výstřižky 6.1.7601, Microsoft Corporation.